NAT Address Mapping function lets you specify the outgoing IP address(es) for one internal IP address or a block of internal IP addresses.

Now, Vigor2950 and VigorPro 5510 Series support this feature. We will take an example to introduce how to make use of this feature. The scenario is shown below, with a Vigor2950 involved. Both WAN connections are active and the WAN1 connection has 3 IP addresses.

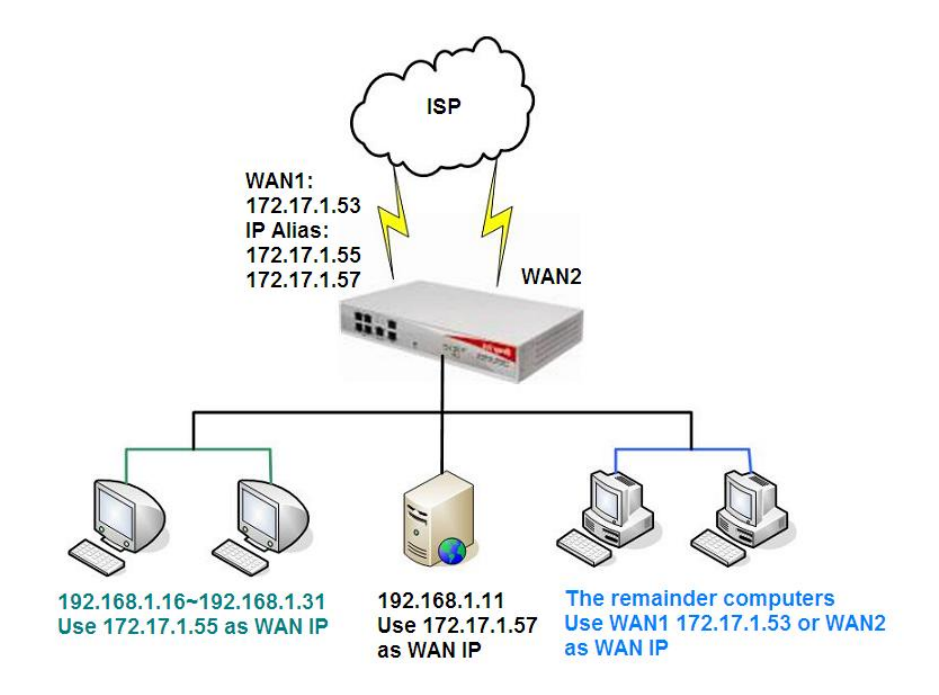

Main WAN IP address is 172.17.1.53.

WAN >> Internet Access

| Static or Dynamic IP | (DHCP Client)<br>sable | WAN IP Network Setting                                             | s WAN IP Alias   |
|----------------------|------------------------|--------------------------------------------------------------------|------------------|
| Keep WAN Connectio   | n<br>eep alive         | Router Name msb<br>Domain Name * : Required for some               | e ISPs           |
| PING to the IP       |                        | Specify an IP address                                              | SS               |
| PING Interval        | 0 minute(s)            | IP Address                                                         | 172.17.1.53      |
| WAN Connection Det   | action                 | Subnet Mask                                                        | 255. 255. 255. 0 |
| Mode                 | ARP Detect             | Gateway IP Address                                                 | 172. 17. 1. 3    |
| Ping IP<br>TTL:      |                        | <ul> <li>Default MAC Add</li> <li>Specify a MAC Add</li> </ul>     | ress<br>ddress   |
| RIP Protocol         |                        | MAC Address:<br>00 ·50 ·7F :C2                                     | •29 •F1          |
|                      |                        | DNS Server IP Address<br>Primary IP Address<br>Secondary IP Addres | 211.167.97.67    |

The other two are *172.17.1.55* and *172.17.1.57* that set in the WAN1 IP Alias. Make sure **Join IP NAT Pool** is not checked.

| Index        | Enable      | Aux. WAN IP    | Join NAT IP Pool |
|--------------|-------------|----------------|------------------|
| 1.           |             | 172.17.1.53    | -                |
| 2.           |             | 172. 17. 1. 55 |                  |
| з.           |             | 172. 17. 1. 57 |                  |
| 4.           |             | 0.0.0          |                  |
| 5.           |             | 0.0.0          |                  |
| 6.           |             | 0.0.0.0        |                  |
| 7.           |             | 0, 0, 0, 0     |                  |
| 8.           |             | 0.0.0          |                  |
| < <u>1-8</u> | 9-16   17-2 | 24   25-32 >>  | Next             |

The outgoing traffic is routed to WAN1 port or WAN2 port according to the Load-balance policy. When the traffic is routed to WAN1 port, by default WAN1 main IP address (*172.17.1.53* in this example) is used to replace the source private IP address. Therefore, all the client IP addresses will be transmitted to *172.17.1.53* by default.

Since you have additional IP addresses on WAN1 connection, you may want some of the internal PCs be presented to the Internet with different IP addresses. In this example, the server with IP address *192.168.1.11* is to be presented to the Internet as *172.17.1.57* and the computers with a block of IP addresses from *192.168.1.16* through *192.168.1.31* are to be presented as *172.17.1.55*.

Please go to the **NAT** >> **Address Mapping**. Pay special attention to the Mask setup.

| Index     | Protocol | Public IP   | Private IP   | Mask | Status |
|-----------|----------|-------------|--------------|------|--------|
| <u>1.</u> | ALL      | 172.17.1.57 | 192.168.1.11 | /32  | v      |
| 2.        | ALL      | 172.17.1.55 | 192.168.1.16 | /28  | V      |
| <u>3.</u> | ALL      | 172.17.1.53 |              | /32  | х      |
| <u>4.</u> | ALL      | 172.17.1.53 |              | /32  | x      |
| <u>5.</u> | ALL      | 172.17.1.53 |              | /32  | х      |
| <u>6.</u> | ALL      | 172.17.1.53 |              | /32  | X      |
| <u>7.</u> | ALL      | 172.17.1.53 |              | /32  | x      |
| <u>8.</u> | ALL      | 172.17.1.53 |              | /32  | x      |
| <u>9.</u> | ALL      | 172.17.1.53 |              | /32  | х      |
| 10.       | ALL      | 172.17.1.53 |              | /32  | х      |

NAT >> Address Mapping

Click Index number 1 and 2 to configure the details.

WAN >> Load-Balance Policy

| Index No. 2   |                 |
|---------------|-----------------|
| 🗹 Enable      |                 |
| Protocol:     | ALL 💌           |
| WAN Interface | WAN1 💌          |
| WAN IP        | 2-172.17.1.55 💌 |
| Private IP:   | 192.168.1.16    |
| Subnet Mask:  | /28 🕶           |

Here the Private IP can be any IP address within the range of 192.168.1.16 through 192.168.1.31. The Subnet Mask defines the size of the IP range, and the Private IP is an indicator of the IP range. Therefore, the combination of Private IP and Subnet Mask determine the IP range.

Upon completing the above configuration, you have specified the outgoing IP address(es) for some specific computers. But you still have to specify the outgoing interface for them. Otherwise, the traffic may be routed out with IP address 172.17.1.55 or 172.17.1.57 through WAN2 port. The load-balance policies are below.

| Index    | Enable | Protocol | WAN    | Src IP Start | Src IP End   | Dest<br>IP<br>Start | Dest<br>IP<br>End | Dest<br>Port<br>Start | Dest<br>Port<br>End | Move<br>Up | Move<br>Down |
|----------|--------|----------|--------|--------------|--------------|---------------------|-------------------|-----------------------|---------------------|------------|--------------|
| 1        |        | any 💉    | WAN1 💌 | 192.168.1.11 | 192.168.1.11 |                     |                   |                       |                     |            | Down         |
| 2        |        | any 💊    | WAN1 💌 | 192.168.1.16 | 192.168.1.31 |                     |                   |                       |                     | UP         | Down         |
| <u>3</u> |        | any 💊    | WAN1 💌 |              |              |                     |                   |                       |                     | UP         | Down         |
| 4        |        | any 💊    | WAN1 💌 |              |              |                     |                   |                       |                     | UP         | Down         |
| <u>5</u> |        | any 💊    | WAN1 💌 |              |              |                     |                   |                       |                     | UP         | Down         |
| <u>6</u> |        | any 📐    | WAN1 💌 |              |              |                     |                   |                       |                     | UP         | Down         |
| 7        |        | any 💊    | WAN1 💌 |              |              |                     |                   |                       |                     | UP         | Down         |
| 8        |        | any 💊    | WAN1 💌 |              |              |                     |                   |                       |                     | UP         | Down         |
| <u>9</u> |        | any 📐    | WAN1 💌 |              |              |                     |                   |                       |                     | UP         | Down         |
| 10       |        | any 💊    | WAN1 💌 |              |              |                     |                   |                       |                     | UP         | Down         |

3

Click Index number 1 and 2 to configure the details. Make sure **Auto failover to the other WAN** is unchecked.

WAN >> Load-Balance Policy

| Enable                |                                         |
|-----------------------|-----------------------------------------|
| Protocol              | any 💌                                   |
| Binding WAN Interface | VAN1 🗹 🗌 Auto failover to the other WAN |
| Src IP Start          | 192. 168. 1. 11                         |
| Src IP End            | 192. 168. 1. 11                         |
| Dest IP Start         |                                         |
| Dest IP End           |                                         |
| Dest Port Start       |                                         |
| Dest Port End         |                                         |

And

## WAN >> Load-Balance Policy

| 🗹 Enable              |                                         |
|-----------------------|-----------------------------------------|
| Protocol              | any 💌                                   |
| Binding WAN Interface | WAN1 🛩 🗌 Auto failover to the other WAN |
| Src IP Start          | 192. 168. 1. 16                         |
| Src IP End            | 192. 168. 1. 31                         |
| Dest IP Start         |                                         |
| Dest IP End           |                                         |
| Dest Port Start       |                                         |
| Dest Port End         |                                         |

Upon completing the above configuration, you bind some specific computers to some WAN IP alias for outgoing traffic. For incoming traffic, you still have to open the relevant ports by using **Port Redirection**, **DMZ** or **Open Ports** functions.